## Viewing Customer Aging (Invoices due by Customer)

## PeopleSoft Navigation: FMS 8.8

Accounts Receivable > Customer Accounts > Customer Information > Customer Aging

Click in the customer field and enter Customer ID and click the Search button. Click Balance in Customer Balances to view all open invoices.

Note: To obtain Customer ID, refer to WFO Funding & Cost Report (a.k.a. 737) Column F

| 🗿 Customer Aging - Microsoft Internet Explorer            |                                       |                                  |                                                           |          |
|-----------------------------------------------------------|---------------------------------------|----------------------------------|-----------------------------------------------------------|----------|
| File Edit View Favorites Tools Help eFax                  |                                       |                                  |                                                           |          |
| 😋 Back + 🜍 + 🗷 😰 🏠 🔎 Search 👷 Favorites 🤣 🔗 + 🍃 🔛 + 🛄 🎇 🦓 |                                       |                                  |                                                           |          |
| Address 🗃 https://fmssrv2.lbl.gov:8001/psp                | /fmsprd/EMPLOYEE/ERP/c/COLLECT_RECEIV | ABLES.CUSTOMER_AGING.GBL?FolderF | Path=PORTAL_ROOT_OBJECT.EPCO_ACCOUNTS_REC 💌 🛃 Go          | Links *  |
| MAdobe - Y! - @-                                          | 🖌 Search Web 🔹 🗔 + 🍎 + 🛛 Mail 🔸       | 🚳 My Yahoo! 📥 Games 👻 Perse      | sonals 🔹 🏶 Basketball 🔹 🕸 Music 🔹 🏧 Finance 🔹 🚺 Sign In 📼 | ]        |
|                                                           |                                       |                                  |                                                           |          |
| ERCENTERED                                                |                                       |                                  | Home Worklist Add to Favorites                            | Sign out |
| Menu  Payments                                            |                                       |                                  |                                                           |          |
| Customer Accounts                                         |                                       |                                  | New Window   Help   Customize Page                        | e http   |
| Customer Information                                      |                                       |                                  |                                                           |          |
| - Customer Activity                                       |                                       |                                  |                                                           |          |
| - Payments SetID: LBN                                     | L Q Unit: LBNL Q Customer:            | C4700 Q SAN JOAQUIN VALLEY       | Y DRAINAGE AUTHORITY*Level: N Q Search                    |          |
| - Payment History                                         | versation View/Undate Conversations   | Display Currency                 |                                                           |          |
| - Credit Card Payment                                     | in order of the optime conversations  | <u>elapidy ounciley</u>          |                                                           |          |
| - Customer Aging Aging Info                               | rmation                               |                                  |                                                           |          |
| - Breakdown Balances Aged Date                            | : 11/01/2005                          |                                  |                                                           |          |
| - Customer Pending Item                                   | Palanaa                               |                                  |                                                           |          |
| - Customer Drafts                                         |                                       |                                  | Balance automoso                                          |          |
| - Dun and Bradstreet Balance:                             | 116,520.37 USD                        | Balance: 119,721.86              | Datance 04/29/2005                                        |          |
| - Corporate Tree Profile Past Due:                        | 97.228.07 USD                         | High Past 97.228.07              | Past Due 11/01/2005                                       |          |
| Messages                                                  |                                       | Due:                             | Date:                                                     |          |
| ▶ Item Information Customer                               | Aging                                 | Customize   Find   View All      | First 🗹 1-6 of 6 🕑 Last                                   |          |
| Delinquent Accounts                                       | gory Aging ID                         | Amount CL                        | urrency Aging Count                                       |          |
| Customer Interactions 01 Current                          | STD                                   | 19,292.30 US                     | SD 1                                                      |          |
| Receivables Maintenance 02 31-60                          | STD                                   | 26,135.16 US                     | SD 1                                                      |          |
| Receivables Analysis<br>Receivables Update<br>03.61-90    | STD                                   | 24,264.62 US                     | SD 2                                                      |          |
| ccounts Payable 04 91-120                                 | STD                                   | 27,644.05 US                     | SD 1                                                      |          |
| anking 05 121-180                                         | ) STD                                 | 5,499.77 US                      | SD 2                                                      |          |
| et Up Financials/Supply                                   | STD                                   | 13,684.47 US                     | SD 5                                                      |          |
| Chain                                                     |                                       |                                  |                                                           |          |
| nterprise Components                                      |                                       |                                  |                                                           |          |
| oplication Diagnostics                                    |                                       |                                  |                                                           |          |
| ree Manager                                               |                                       |                                  |                                                           |          |
| eporting Tools                                            |                                       |                                  |                                                           |          |
| hange My Password                                         |                                       |                                  |                                                           |          |
| y Personalizations                                        |                                       |                                  |                                                           |          |
| v System Profile                                          |                                       |                                  |                                                           |          |
| S S S                                                     |                                       |                                  |                                                           |          |
| 2                                                         |                                       |                                  | 🔒 🧥 Internet                                              | _        |
|                                                           |                                       |                                  |                                                           |          |
| 🏄 start 🔰 🙆 😂 🐼 🛱 🗊 🖬                                     | 🛚 🍢 🝘 🔀 🛛 🔡 Cheung, Kimmy             | 🛛 🔯 [Fwd: Re: AWA 🤷 G:\Pu        | ublic\ACCO 🛃 Customer Aging 🦉 🖏 S                         | 5:32 AM  |
|                                                           | Reconciliations F                     | Chart of Acct 1 😫 WFO            | D-Oct2005.xls 📓 Customer Aging                            | /10/2005 |